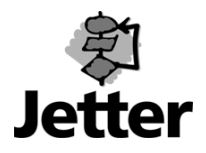

## Einstellen der Werksparameter für den JetMove 600 über die DRIVE-Software

Nachfolgend werden die Schritte zur Einstellung der Werksparameter für den JetMove 600 beschrieben:

1. Bildschirmseite "Verstärker" zum aktiven Fenster wählen

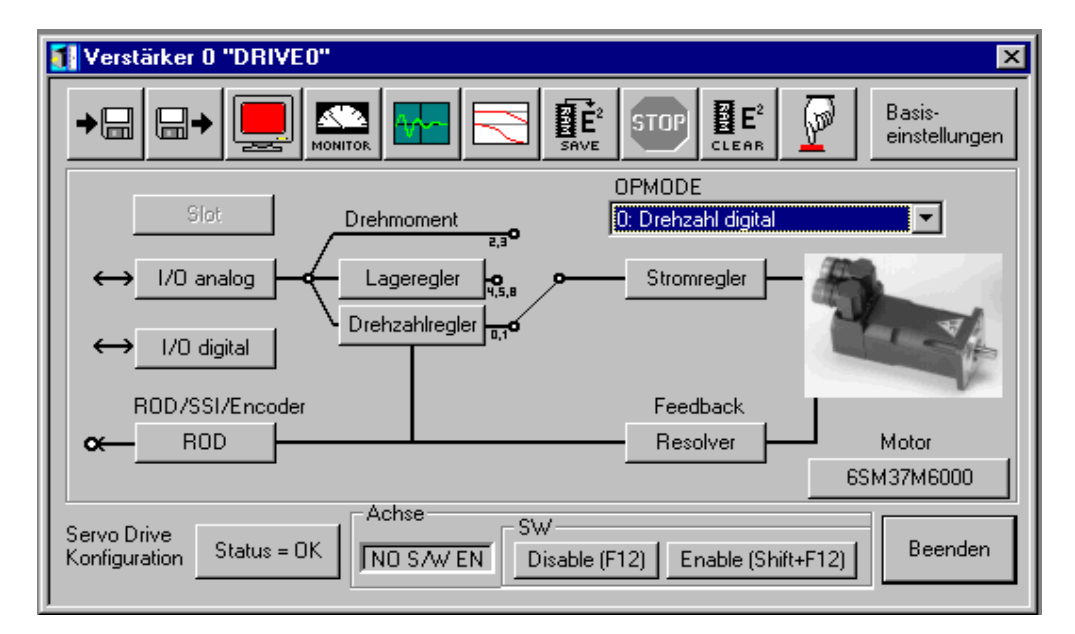

2. Button "CLEAR EEPROM" drücken

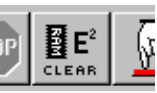

3. Abfrage-Box erscheint: Mit "Ja" bestätigen

| Drive | a 🛛 🖉 📈                                |
|-------|----------------------------------------|
| ⚠     | Default Parameter in RAM/EEPROM laden? |
|       | A Nein                                 |

- 4. Wartezeit wird eingeleitet
- 5. Button "SAVE" drücken

6. Abfrage-Box erscheint: Mit "Ja" bestätigen

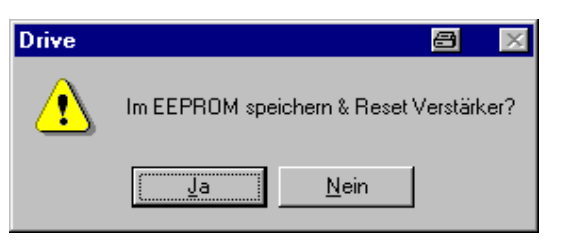

- 7. Wartezeit wird eingeleitet
- 8. Melde-Box erscheint: Bestätigen

| Drive |                                                                                             |
|-------|---------------------------------------------------------------------------------------------|
| ⚠     | Keine Verbindung zum Verstärker!<br>Verstärker nicht angeschlossen oder fehlerhaftes Kabel! |
|       | OK                                                                                          |

- 9. Bildschirmseite "Verstärker" wird geschlossen
- 10. Auswählen der entsprechenden COM-Schnittstelle

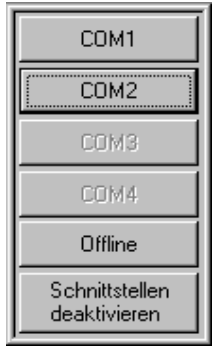

11. Bildschirmseite "Verstärker" wird wiederhergestellt

## 12. Motorbutton muß "NN" anzeigen

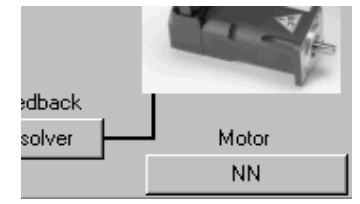